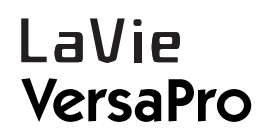

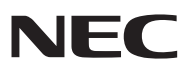

# 内蔵指紋センサ(ライン型) ユーザーズガイド

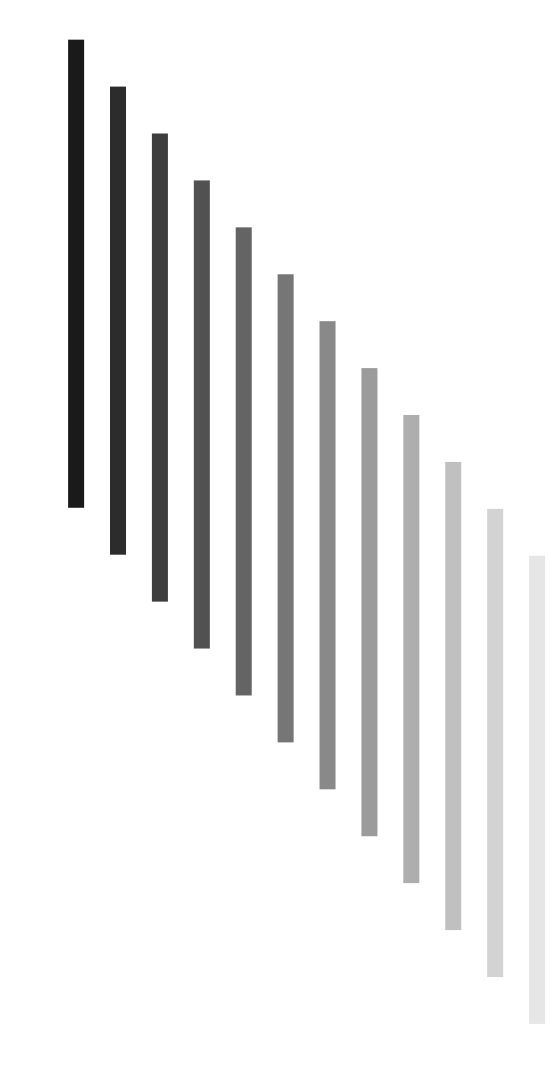

# 内蔵指紋センサ(ライン型)について

内蔵指紋センサ(ライン型)ユニット

指紋を読みとるためのセンサです。上の図のよう にセンサ上で指をすべらすように引くと指紋が読 みとれます。

参照
 指紋の読みとり方について→PART2の「指紋の読みと
 り方」(p.11)

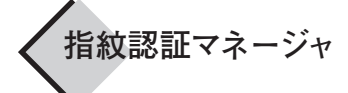

参照

見やすく、操作しやすい画面で、 指紋認証に必要な設定や一括した 指紋情報の管理がおこなえます。

> ●参照 指紋認証マネージャについて→ 「PART3 指紋認証基本ユー ティリティの使い方」(p.25)

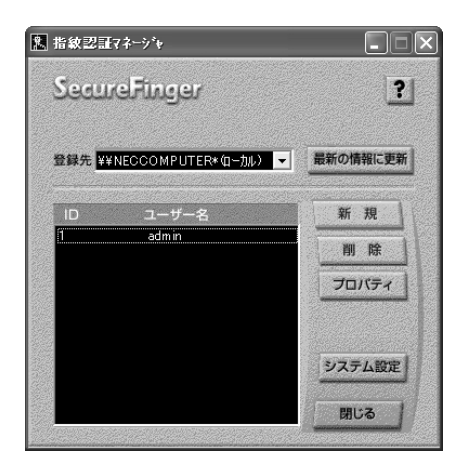

●内蔵指紋センサ(ライン型)をご利用になる際は、必ず、オンラインマニュアルに記載されている注意事項をお読みください。

オンラインマニュアルについて→PART3の「オンラインマニュアルを見る」(p.33)

# 内蔵指紋センサ(ライン型)で できること

セキュリティを強化する 内蔵指紋センサ(ライン型)は、指紋を利用した個人識別に優れた認証シ ステムです。 パスワードを使った従来のセキュリティよりも、さらに強固なセキュリティ機能を 実現し、パソコンの不正使用や情報の漏洩を防止します※。また、セキュ リティレベルを保つために、特定の管理者を決めて指紋認証システムの運用 をおこないます。 **う**参照 管理者について→PART1の[「管理者 |について | (p.5) ※指紋認証システムは、完全なセキュリティを保証するものではありません。 視覚的なインタフェースで指紋情報を管理する 「指紋認証基本ユーティリティ」に入っている「指紋認証マネージャ」を使っ て、見やすい操作画面で、指紋認証に必要な設定や指紋情報の管理をお こないます。 「指紋認証マネージャ」では次のことができます。 
 ・指紋情報の管理をする
 ・Windowsログオン/スクリーンセーバ機能を利用するための設定をする アプリケーションシステムやWebページへのパスワード代替機能を利用 するための設定をする るの 「指紋認証基本ユーティリティ |をインストールする→「PART2 指紋認証基 本ユーティリティをセットアップする」(p.9)

853-810601-442-A 2005年6月 初版

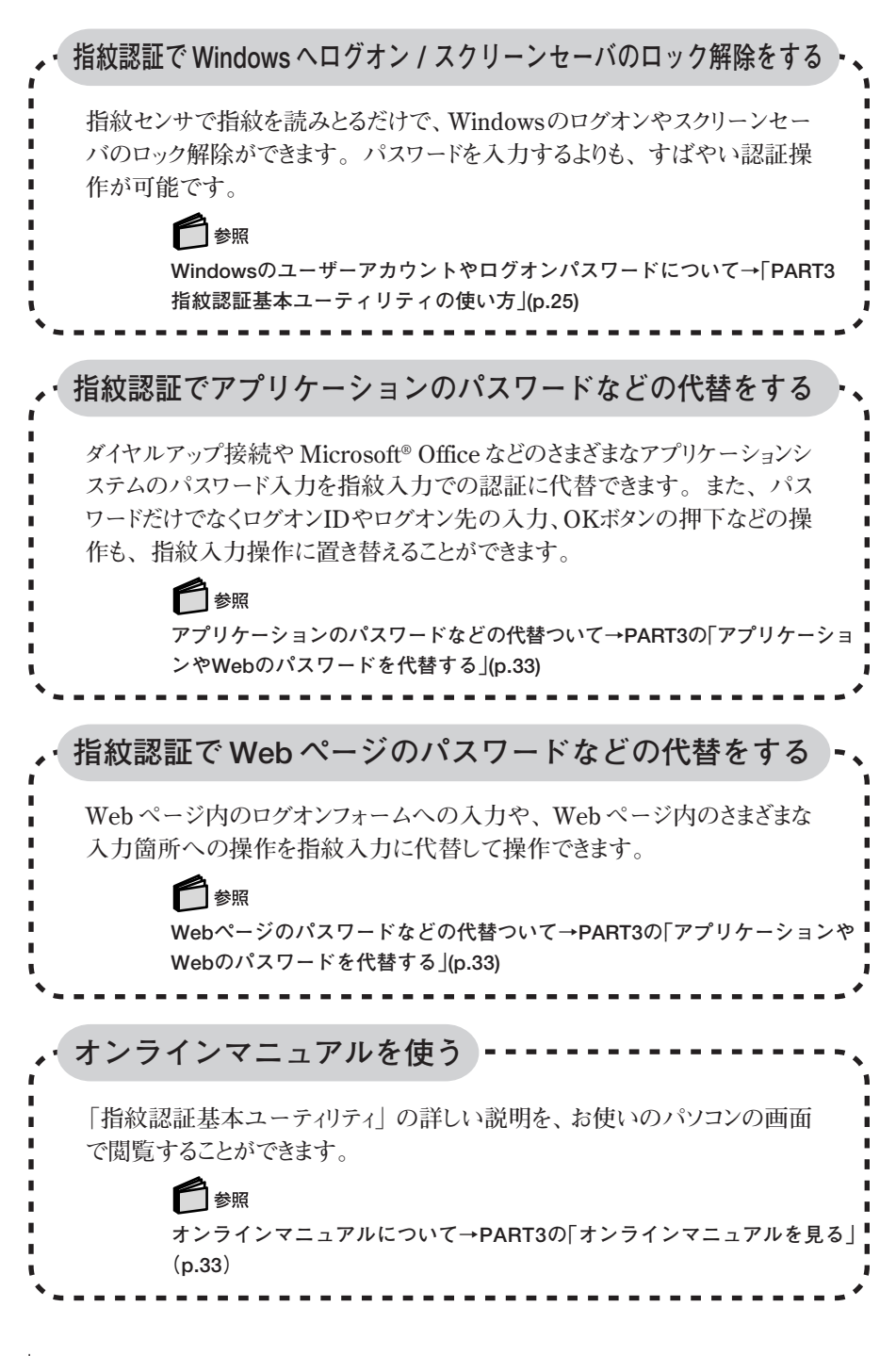

このマニュアルの表記について

# 記号

....

•

このマニュアルで使用している記号や表記には、次のような意味がありま す。

|          | してはいけないことや、注意していただきたいことを説<br>明しています。よく読んで注意を守ってください。場合<br>によっては、作ったデータの消失、使用しているアプリ<br>ケーションの破壊、パソコンの破損の可能性がありま<br>す。 |
|----------|----------------------------------------------------------------------------------------------------|
| <b>N</b> | 利用の参考となる補足的な情報や、用語について説明しています。                                                                                        |
| 6 参照     | 関連する情報が書かれている所を示しています。                                                                                                |

表記

| []           | 【 】で囲んである文字は、キーボードやリモコンのボタン<br>キーを指します。                                                                        |
|--------------|----------------------------------------------------------------------------------------------------|
| <sup> </sup> | 電子マニュアル「サポートナビゲーター」を起動して、各項<br>目を参照することを示します。「サポートナビゲーター」は<br>デスクトップの 🞯 (困ったときのサポートナビゲーター)<br>をダブルクリックして起動します。 |

# モデル

モデルの名称については、添付のマニュアル『LaVie Gシリーズをご購入いただいたお客様へ』(LaVie の場合)、『はじめにお読みください』 (VersaPro の場合)をご覧ください。

# 記載内容

- 本文中では、CD-ROMドライブなどのCD-ROMを読み込むためのドライブを「CD/DVDドライブ」と記載しています。お使いのモデルに搭載されたドライブについては、添付のマニュアルをご覧ください。
- ・イラストや画面は、モデルによって異なることがあります。
- ·本文中に記載の画面は、実際の画面と多少異なることがあります。

# ソフトウェアの正式名称

| Windows、<br>Windows XP | Microsoft® Windows® XP Professional operating<br>system 日本語版 Service Pack 2 |
|------------------------|-----------------------------------------------------------------------------|
| Outlook                | Microsoft® Office Outlook® 2003                                             |
| 指紋認証基本ユー<br>ティリティ      | SecureFinger 指紋認証基本ユーティリティ                                                  |

# 電波障害自主規制について

この装置は、情報処理装置等電波障害自主規制協議会(VCCI)の基準に基づくク ラスB情報技術装置です。この装置は、家庭環境で使用することを目的としています が、この装置がラジオやテレビジョン受信機に近接して使用されると、受信障害を引き 起こすことがあります。取扱説明書にしたがって正しい取り扱いをしてください。

## ご注意

- (1) 本書の内容の一部または全部を無断転載することは禁じられています。
- (2) 本書の内容に関しては将来予告なしに変更することがあります。
- (3)本書の内容については万全を期して作成いたしましたが、万一ご不審な点や誤り、 記載もれなどお気づきのことがありましたら、NEC 121コンタクトセンターへご連絡 ください。落丁、乱丁本はお取り替えいたします。
- (4) 当社では、本装置の運用を理由とする損失、逸失利益等の請求につきましては、(3) 項にかかわらずいかなる責任も負いかねますので、予めご了承ください。
- (5)本装置は、医療機器、原子力設備や機器、航空宇宙機器、輸送設備や機器な ど、人命に関わる設備や機器、および高度な信頼性を必要とする設備や機器な どへの組み込みや制御等の使用は意図されておりません。これら設備や機器、制 御システムなどに本装置を使用され、人身事故、財産損害などが生じても、当社 はいかなる責任も負いかねます。
- (6)海外における保守・修理対応は、海外保証サービス [NEC UltraCare<sup>SM</sup> International Service]対象機種に限り、当社の定める地域・サービス拠点に てハードウェアの保守サービスを行います。サービスの詳細や対象機種について は、以下のホームページをご覧ください。

http://121ware.com/ultracare/jpn/

- (7)本機の内蔵ハードディスクにインストールされている Microsoft<sup>®</sup> Windows<sup>®</sup> XP Professional、および本機に添付のCD-ROM、DVD-ROMは、本機のみでご使 用ください。
- (8) ソフトウェアの全部または一部を著作権の許可なく複製したり、複製物を頒布したりすると、著作権の侵害となります。

Microsoft、Windows は米国 Microsoft Corporationの米国およびその他の国における登録商標です。

Secure Finger は日本電気株式会社の商標です。

その他、このマニュアルに記載されている会社名、商品名は各社の商標または登録商 標です。 ©NEC Corporation, NEC Personal Products, Ltd. 2005

日本電気株式会社、NEC パーソナルプロダクツ株式会社の許可なく複製・改変など を行うことはできません。

### ■ 輸出に関する際の注意事項

本製品 (ソフトウェアを含む) は日本国内仕様であり、外国の規格等には準拠していま せん。

本製品を日本国外で使用された場合、当社は一切責任を負いかねます。 従いまして、当社は本製品に関し海外での保守サービスおよび技術サポート等は行っ ていません。(ただし、海外保証サービス [NEC UltraCare<sup>SM</sup> International Service] 対象機種については、海外でのハードウェア保守サービスを実施致しております。)

本製品の輸出(個人による携行を含む)については、外国為替及び外国貿易法に基 づいて経済産業省の許可が必要となる場合があります。

必要な許可を取得せずに輸出すると同法により罰せられます。

輸出に際しての許可の要否については、ご購入頂いた販売店または当社営業拠点に お問い合わせください。

## Notes on export

This product (including software) is designed under Japanese domestic specifications and does not conform to overseas standards. NEC\*1 will not be held responsible for any consequences resulting from use of this product outside Japan. NEC\*1 does not provide maintenance service nor technical support for this product outside Japan. (Only some products which are eligible for NEC UltraCare<sup>SM</sup> International Service can be provided with hardware maintenance service outside Japan.)

Export of this product (including carrying it as personal baggage) may require a permit from the Ministry of Economy, Trade and Industry under an export control law. Export without necessary permit is punishable under the said law. Customer shall inquire of NEC sales office whether a permit is required for export or not.

\*1: NEC Corporation, NEC Personal Products, Ltd.

# 目 次

|   | 内蔵指紋センサ(ライン型)について<br>内蔵指紋センサ(ライン型)でできること                                     | 卷頭<br>i                     |
|---|------------------------------------------------------------------------------|-----------------------------|
|   | このマニュアルの表記について                                                               | iii                         |
| 1 | セットアップをする前に<br>添付品 / 設定を確認する<br>内蔵指紋センサ(ライン型)について                            | <b>1</b><br>2               |
| 2 | 指紋認証基本ユーティリティをセットアップする<br>各部の名称と役割<br>指紋の読みとり方<br>セットアップをする                  | 9<br>10<br>11<br>14         |
| 3 | 指紋認証基本ユーティリティの使い方<br>基本的な使い方<br>登録した指紋データを削除する<br>「指紋認証基本ユーティリティ」をアンインストールする | 25<br>26<br>34<br>38        |
|   | 付 録<br>内蔵指紋センサ(ライン型)のお手入れ<br>困ったときの対処法<br>主な仕様                               | <b>41</b><br>42<br>43<br>46 |

# セットアップをする前に

PART

この PART では、指紋認証ユニットを利用する前に 確認しておくことについて説明します。

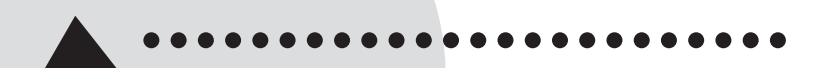

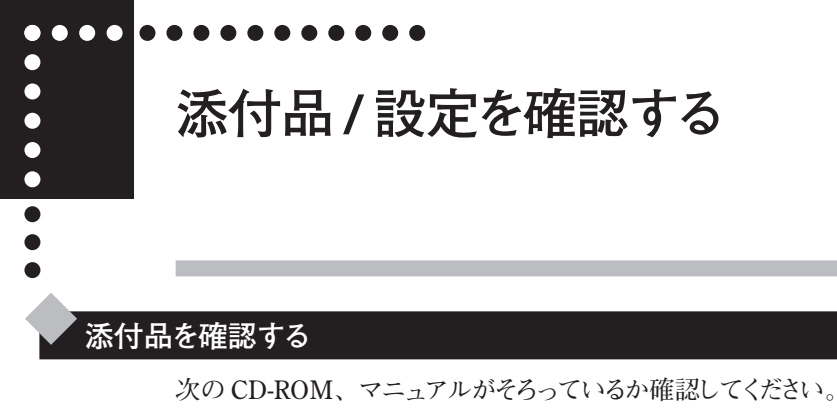

・内蔵指紋センサ(ライン型)セットアップCD-ROM(1枚)

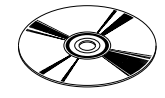

・『内蔵指紋センサ(ライン型) ユーザーズガイド』(このマニュアル)

(LaVieの場合) NEC 121 コンタクトセンター

(VersaProの場合) お買い上げの販売店、ご購入元

このほかの添付品については、マニュアル『LaVie Gシリーズをご購入 いただいたお客様へ』(LaVie の場合)、『はじめにお読みください』 (VersaPro の場合)をご覧になり、確認してください。

# 1 セットアップをする前に

# パソコンの設定を確認する

「指紋認証基本ユーティリティ」のセットアップを始める前に、パソコンの 設定などを確認してください。

ドメイン名/コンピュータ名の文字について

「指紋認証基本ユーティリティ」はドメイン名、コンピュータ名に2バイト文字(全角の文字など)を使用したパソコンでは利用できません。2バイト文字を使用しているときは1バイト文字に変更してください。コンピュータ名は次の手順で確認 / 変更できます。

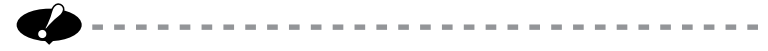

- ・コンピュータ名の変更は、「コンピュータの管理者」のユーザーアカウントでおこなう必要があります。
- ・「指紋認証基本ユーティリティ」をセットアップ後に、コンピュータ名を変更することはできません。セットアップ後にコンピュータ名を変更する場合は、「指紋認証基本ユーティリティ」をアンインストールしてからコンピュータ名を変更し、「指紋認証基本ユーティリティ」のセットアップをやりなおしてください。

・ドメイン名については、ネットワークの管理者にお問い合わせください。

- 【 「スタート」 「コントロール パネル」 をクリックします。
- 2「パフォーマンスとメンテナンス」をクリックします。
- **3**「システム」をクリックします。

4 「コンピュータ名」 タブをクリックします。

| ͽ;ϝϧϣϯ៰͵ϗ;ͱ                                                                          |
|--------------------------------------------------------------------------------------|
| 全般 コンピュータ名 ハードウェア 詳細設定 システムの復元 自動更新 リモート                                             |
| 次の情報を使ってネットワーク上でこのコンピュータを識別します。                                                      |
| コンピュータの説明( <u>D</u> ):                                                               |
| 例 "キッチンのコンピュータ"、"仕事用コンピュータ"                                                          |
| フル コンピュータ名: neccomputer.                                                             |
| ワークグループ: WORKGROUP                                                                   |
| ネットワーク ID ウィザードを使ってドメインへの参加およびローカル<br>ユーザー アガワントの作成を行うには、(ネットワーク ID) を列ックし<br>てください。 |
| コンピュータ名を変更したりドメインに参加したりするには [変更] をク 変更(②<br>リックしてください。                               |
|                                                                                      |
|                                                                                      |
|                                                                                      |
|                                                                                      |
| OK キャンセル 適用(A)                                                                       |

「フルコンピュータ名」として、コンピュータ名が表示されます。変更す る場合は、「変更」をクリックして表示される画面で変更します。

# BIOS の設定について

「指紋認証基本ユーティリティ」を使用するときは、BIOSの次の項目を 変更しないでください。

- ・ (LaVie の場合) 「詳細」 「USB 動作モード」 「2.0 モード」
- ・ (VersaProの場合)「Advanced」-「USB Operation Mode」 「2.0 Mode」

# 🗋 参照

BIOSの確認方法について→(LaVieの場合) ジントポートナビゲーター」-「パソコン各部の説明」-「パソコンの機能」-「BIOSセットアップユーティリティ」 (VersaProの場合) 「活用ガイド ハードウェア編」 PART3の「BIOSセットアップユー ティリティについて」

アプリケーションのインストールについて

Windowsのセットアップの終了後、他のアプリケーションをインストールする前に「指紋認証基本ユーティリティ」をセットアップすることをおすすめします。

# . . . . . . . . . . .

内蔵指紋センサ(ライン型) について

# 「管理者」について

\_

•

ここでは、「指紋認証基本ユーティリティ」を使用したシステムの運用に必要な「管理者」と「一般利用者」、また、Windowsのユーザーアカウントとの関係について説明します。

### 「管理者」について

このパソコンの指紋認証システム全体を管理する人のことです。複数の 「管理者」を作ることもできます。

「指紋認証マネージャ」のセットアップ時に、必ず一人以上の「管理者」 を設定します。

「指紋認証マネージャ」で、新しい利用者の登録や設定の変更をするためには、「管理者」が立ち会って、「管理者」の指紋で「指紋認証マネージャ」を起動する必要があります。

指紋認証システムの「管理者」は、このパソコン自体を管理している人 がなることをおすすめします。

### 「一般利用者」について

「管理者」以外の、指紋認証システムを利用する人のことです。「一般 利用者」は、自分の指紋の設定だけを変えられます。

## Windows のユーザーアカウントについて

指紋認証システムの「管理者」と「一般利用者」は、Windowsのユー ザーアカウント(「コンピュータの管理者」と「制限」)とは対応していません。 新しいユーザーアカウントの作成や、Windowsのログオンの設定、スク リーンセーバーの設定などをするには「コンピュータの管理者」である必 要があります。 そのため、指紋認証システムの「管理者」は「コンピュータの管理者」 にすることをおすすめします。

「一般利用者」については、ご使用の状況に合わせてユーザーアカウ ントを設定してください。

● 参照 指紋認証システムの詳しい運用について→「オンラインマニュアル |の「運用 |

「制限」のユーザーアカウントについて 「制限」のユーザーアカウントでログオンしている場合は、次の機能を使 用できません。

- ・「Power Users」以上の権限が必要な機能
  - 「指紋認証マネージャ」でのシステム設定の変更
- ・「Administrators」権限が必要な機能
  - 「指紋認証マネージャ」でのOSログオン情報の設定

Windows のドメイン環境で利用する場合

Windowsのドメイン環境で利用する場合は、別売の「指紋認証ユーティ リティ (サーバ版)」をご購入いただき、サーバマシン上で指紋データを 一元管理することをおすすめします。「指紋認証ユーティリティ (サーバ 版)」について詳しくは、「指紋認証ユーティリティ (サーバ版)」に添 付のマニュアルをご覧ください。

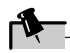

複数のユーザーで使用する場合、管理者がパスワードを一括管理し、一般 利用者は指紋のみでアクセスするようにすると、 セキュリティが強化されま す。

# 1 セットアップをする前に

# 他のモデルとの違い

\_

「指紋認証基本ユーティリティ」を利用するパソコンは、設定などが他の マニュアルに記載している内容や、一般的なWindows XPと異なる部分 があります。ここでは、その違いについて説明します。

PC カードスロットについて

「内蔵指紋センサ(ライン型)」は、PCカードスロットを利用して取り付け られています。そのため、このパソコンで利用できるPCカードスロットは1 スロットになります。

また、TYPE Ⅲの PC カードを使用することはできません。

画面の違いについて

「指紋認証基本ユーティリティ」をセットアップすると、電源を切るときに表示される画面など、いくつかの画面が、他のマニュアルの表記や一般的な Windows XPと異なる表示になります。電源を切るときは、次の手順でおこなってください

**1** 「スタート」 - 「シャットダウン」 をクリックします。

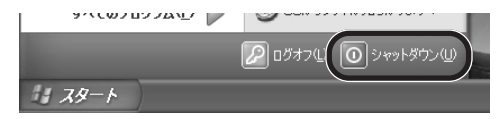

**2**「シャットダウン」を選んで、「OK」をクリックします。

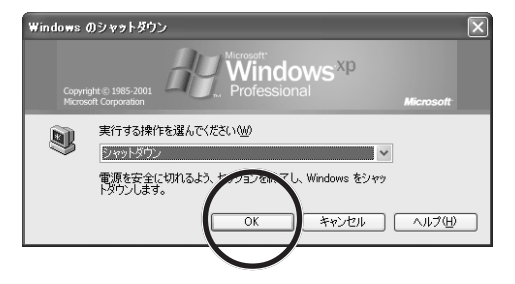

これで電源が切れます。

利用できない機能について

以下の機能について、「指紋認証基本ユーティリティ」では対応してい ないため、機能に制限があります。

- 「指紋認証基本ユーティリティ」で使用できるパスワードは、半角文字で14文字までです。それ以上のパスワードが使用できる機能、アプリケーションを使う場合も14文字以下に設定してください。
- ・固定ユーザーのログオン(ユーザー名とパスワードを入力せずにログ オンする機能)は使用できません。
- ・「指紋認証基本ユーティリティ」とスマートカードを同時に利用すること はできません。
- ・ターミナルサービスで「指紋認証基本ユーティリティ」を利用すること はできません。
- ・ログオン画面から直接ダイヤルアップログオンする機能は使用できません。
- ネイティブモードで稼動するActive Directoryのドメインコントローラにロ グオンすることはできません。
   そのため、「指紋認証基本ユーティリティ」ではユーザー名に UPN
  - (ユーザー プリンシパル名)を使用することはできません。
- ・「ユーザーの簡易切り替え」機能は、指紋でログオンする設定になっ ている場合には利用できません。
- アプリケーションの「別のユーザとして実行」の機能には対応していません。
- ・リモートデスクトップは利用できません。
- 指紋によってWindowsヘログオンする機能を利用される場合、ユー ザーのプロパティで設定するログオンスクリプト、ホームフォルダは使え ません。ログオンスクリプトについては、「スタートアップ」か、Active Directoryのグループポリシーの「ユーザーの構成」-「Windowsの 設定」-「スクリプト(ログオン/ログオフ)」で代用してください。
- ・指紋認証基本ユーティリティと同時に利用できない製品があります。 指紋によってWindows ヘログオンする機能を利用される場合、他の OSログオンをおこなうための製品(ICカード、シングルサインオン等) と同時に利用できません。また、リモート操作ツールと相性が悪い場 合があります。

# PART

# 2

# 指紋認証基本ユーティリティを セットアップする

指紋の読みとり方や指紋認証基本ユーティリティの セットアップのしかたについて説明します。

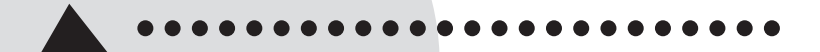

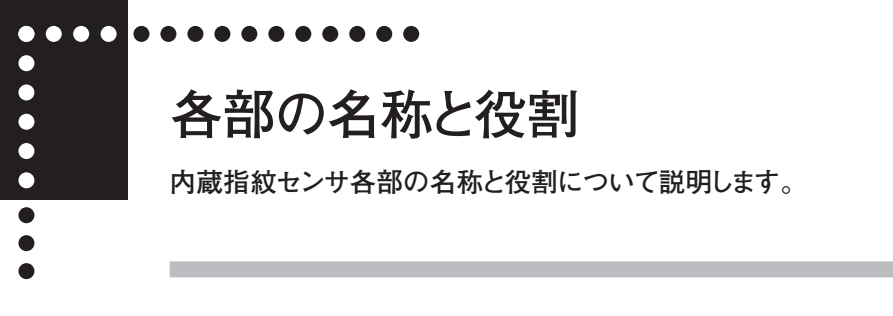

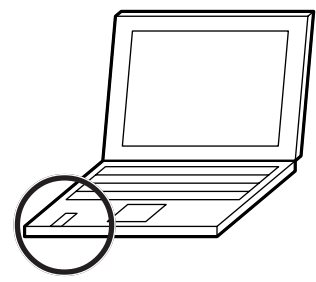

内蔵指紋センサは、キーボードの左下に取り付けられています。

各部の名称と役割

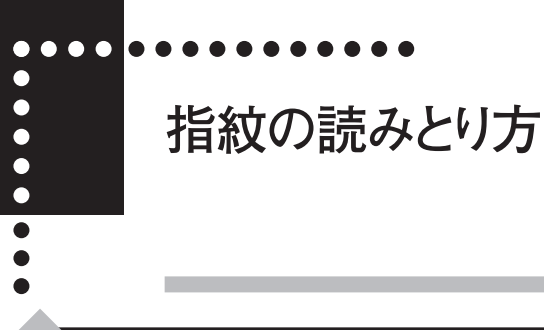

正しい指の読みとり方

内蔵指紋センサの高い照合精度を維持するために、「正しい指の読みと り方」でご使用ください。

# ■ 正しい指の動かし方の例

指紋は第一関節のあたりから指先まで読みとります。

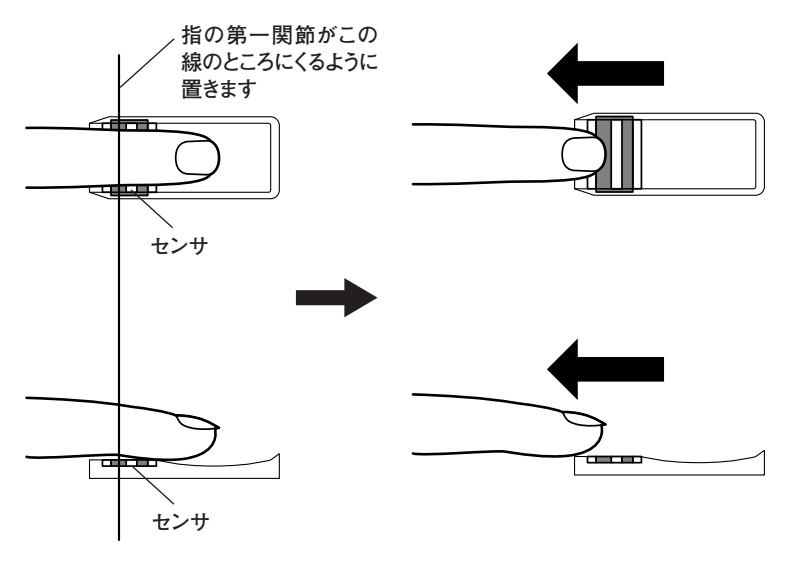

(1)登録する指の第一関節の少し上のあたりをセンサの上に置きます。少し時間をおいてから指を動かし始めてください。

(2)指をセンサに触れさせながら、 センサと平行に、ゆっくりまっ すぐ引きます。センサから指 が浮かないように注意してく ださい。 **()**------

- 通知領域の
  をクリックして表示される「ハードウェアの安全な取り外し」
  画面で、「Fingerprint Identification Unit [BuiltInLS]」を停止
  すると、指紋認証による機能が使用できなくなります。この場合は、Windowsを再起動してください。
- センサに指を置くときは、関節とそのすぐまわりの部分をさけて置いてください。指がセンサから浮いてしまって、指紋が読みとれない場合があります。
- ・指の途中で、引くのをやめないでください。
- ・指が乾燥しているかたや指紋の読みとりに慣れていないかたは、第一関 節と第二関節の間をセンサの上に置いてから引くようにすると、読みとれ る場合があります。
- 指が乾燥しているかたは、センサに指を少し強くあてながら引くと、読みとれる場合があります。
- 指が汚れたり、汗や脂などで濡れている場合は、ハンカチなどで指先を 拭いてから指紋の読みとりをおこなってください。
- ・センサは直接指で触れるため、指の汚れが付着します。付録の「内蔵 指紋センサ(ライン型)のお手入れ」(p.42)をご覧になり、常にセン サをきれいにしてください。

指紋入力要求中にやってはいけないこと

指紋入力要求中※は、次のことはしないでください。

- ・ログオフをする、ユーザーを切り替える
- ・スタンバイ状態(サスペンド)/休止状態(スリープ)にする
- ・指紋認証システムのユーティリティを強制終了する
- ・デバイスを停止する

\_

※:ログオン画面、スクリーンセーバのロック解除中、コンピュータロックの 解除中、指紋認証マネージャの使用中を指します。

■ 指紋が読みとれないとき

間違った指紋の読みとり方

センサ上で次のような指の動かし方をすると指紋が読みとれない場合が あります。

- (1) センサに対して指を横に引く
- (2) 指を前に押し出す。
- (3) 指をジグザグに動かす。

### 指紋の特性

指紋の登録は登録しやすい指を、複数本登録されることをおすすめしま す。

次のような指は、指紋の登録が難しい場合があります。

- ・汗や脂が多く、指紋の間が埋まっている
- ・極端に乾いている
- ・指紋が小さすぎる
- ・指紋が大きすぎる
- ・指紋が渦を巻いていない
- ・手が荒れている
- ・摩耗により指紋が薄い

このような場合、汗や脂が多い場合には指をよく拭き、手荒れや乾いている場合にはクリームなどを塗ることにより改善されます。

また、指先が小さいかたは、なるべく大きな親指などで登録してください。 また、次のような場合には、指紋の特徴が変化し、照合時に不一致が 起きやすくなります。

- ・夏期など、汗や脂が多い場合
- ・冬期など、極端に乾いている場合
- ・手が荒れたり、けがをした場合
- ・急に太ったり、痩せたりした場合

登録の難しい指は、照合時にも不一致がおきやすい傾向があります。す べての指が登録しにくい場合には、同じ指を複数回登録することで、照 合時の不一致がおきにくくなります。

セットアップをする

•

指紋認証基本ユーティリティをセットアップします。

ドメイン名またはコンピュータ名に2バイト文字を使用している環境で SecureFinger(指紋認証ユーティリティ)をご使用になることはできません。

- **1**「コンピュータの管理者」のユーザーアカウントで、Windowsにロ グオンします。
- 2 「内蔵指紋センサ(ライン型)セットアップCD-ROM」をCD/DVDド ライブにセットします。
- 3 「スタート」 「ファイル名を指定して実行」 をクリックします。
- **4**「名前」の欄に次のように入力し、「OK」をクリックします。

「E:¥UTILITY¥SETUP.EXE」と入力します。

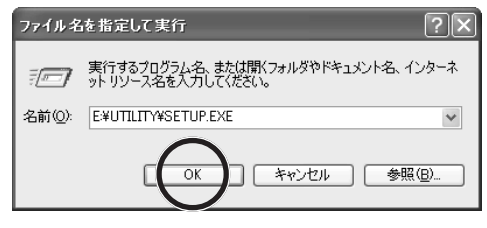

# **1**

このマニュアルでは、CD/DVDドライブが "E" ドライブの場合を例に説 明しています。他のドライブが割り当てられている場合には読み替えてセッ トアップしてください。 5 次の画面が表示されたら、「次へ」をクリックします。

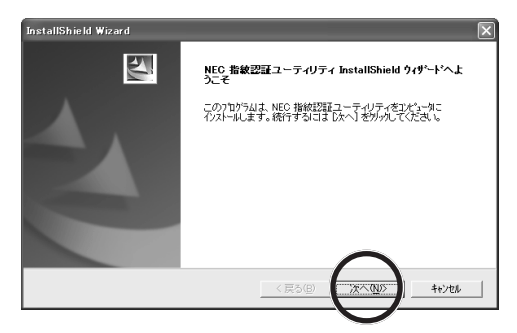

6 次の画面が表示されたら、使用許諾契約の内容をよく読んでください。 同意される場合は、「使用許諾契約の条項に同意します。」を選んで「次へ」をクリックするとセットアップが継続されます。同意されない場合は、「使用許諾契約の条項に同意しません。」を選んで「キャンセル」をクリックし、セットアップを中止してください。

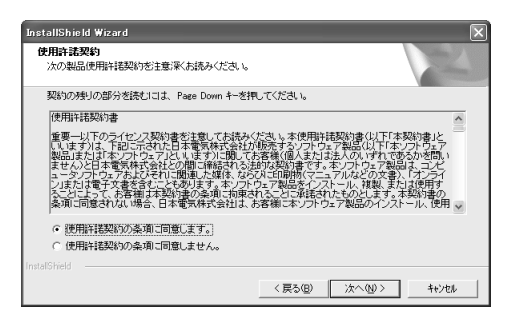

# 7 次の画面が表示されたら、ユーザ名を確認して、変更しない場合は 「次へ」 をクリックします。

変更する場合は、ユーザ名を入力してください。

| InstallShield Wizard          |                       | × |
|-------------------------------|-----------------------|---|
| <b>ユーザ 情報</b><br>情報を入力してください。 |                       | 1 |
| ユーザ名、および会社名を入力してください。         |                       |   |
| ユーザ:名(山):                     |                       |   |
| NEC-PCuser                    |                       | _ |
|                               | $\frown$              |   |
| InstalShield                  | < 戻る(B) (次へ(B)) キャンセル |   |
|                               |                       |   |

8 次の画面が表示されたら、インストール先のフォルダを確認して、変 更しない場合は「次へ」をクリックします。

インストール先を変更する場合は、「参照」をクリックして、フォルダを選 んでください。

| InstallShield Wizard                                   |                   | ×              |
|--------------------------------------------------------|-------------------|----------------|
| インストール先の選択<br>セットアップガブファイルをインストールするフォルダを選択して           | べだおい。             | No.            |
| セットアッフりよ、次のフォルタႨこ NEC 指紋認証ユーテ                          | ィリティ をインストールします。  |                |
| このフォルダへのパストールは、したへ)まやスピリックし<br>本やメモリックしてフォルタを選択してくたさい。 | ます。別のフォルダヘインストールマ | +る場合は、[参照]     |
| インストール先のフォルゲ<br>CVProgram Files¥NEC¥SecureFinger¥      |                   | 参照( <u>B</u> ) |
| Instal6held                                            | 〈戻る(B) (ご次)       | NDS +e>tel     |

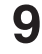

9 次の画面が表示されたら、インストールするコンポーネントを選び、 「次へ」 をクリックします。

| <b>目記の選択</b><br>セットアップでインストール                                | する機能を選択して                     | くだおい。                 |                                       |
|--------------------------------------------------------------|-------------------------------|-----------------------|---------------------------------------|
| インストールする機能を                                                  | 選択してください。4                    | ひストールしない機能は、邁         | 自民を解除してください。                          |
| <ul> <li>■指紋231</li> <li>■指紋231</li> <li>■オンラインへり</li> </ul> | ミユーティリティ<br>ログオン<br>ド代替<br>ルプ |                       | - 説明<br>指統認証でネージ+を含む、基本<br>ユーティリティです。 |
| 必要なディスク容量                                                    | C:                            | 10924 K<br>50668392 K |                                       |

最初は、すべての機能が選択されています。インストールしないコンポーネ ントがある場合は各コンポーネントの▽を□にしてください。

コンポーネントは、「指紋認証ログオン」(Windows ログオン/スクリーン セーバ機能)、「パスワード代替」(アプリケーションシステムやWebペー ジへのパスワード代替機能)、「オンラインヘルプ」(指紋認証基本ユー ティリティの使用説明)の3つについて選択可能です。「指紋認証ログオ ン」や「パスワード代替」を選ぶと、「指紋認証基本ユーティリティ」は 自動的に選択されます。

通常はすべてのコンポーネントをインストールすることをおすすめします。 1台のPCを複数人で共有し、共通のWindowsユーザーアカウントを使用 する場合などは、パスワード代替と必要なコンポーネントのみインストールし て使用することをおすすめします。詳しくはオンラインマニュアルの「運用」

6 参照

をご覧ください。

гV

オンラインマニュアルについて→PART3の「オンラインマニュアルを見る」(p.33)

10 次の画面が表示されたら、設定内容を確認して、変更しない場合は

変更がある場合は、「戻る」 をクリックして、必要な変更をおこなってくだ さい。

| InstallShield Wizard                                                                         | Σ                       |
|----------------------------------------------------------------------------------------------|-------------------------|
| <b>ファイル ユビーの開始</b><br>ファイルのコビーを開始する前こ、設定内容を確認してください。                                         | X                       |
| 21からムファイルのエーを開始するための特報は大のご夢」です。設定を編記して、変更<br>「戻る」本文を外ったします。現在の設定でよい場合は、したへ」本文を知ったるとうテイ<br>す。 | ■を必要とする場合は<br>いの北~を開始しま |
| 現在の設定:                                                                                       |                         |
| ユーザ名: NEC-PCuser                                                                             | <u>^</u>                |
| ■インストール先の選択■<br>インストールディレクトリ:©¥Program Files¥NEC¥SecureFinger¥                               |                         |
| ■機能の違択■<br>●指数認証基本ユーティリティ<br>ト指数認証のダオン                                                       |                         |
| トバスワード代替                                                                                     | ×                       |
| 1111<br>IntalSkield                                                                          |                         |

手順9で「オンラインヘルプ」のみを選択した場合は、手順21に進ん でください。その他の場合は次の手順に進んでください。 **11** 次の画面が表示されたら、「次へ」をクリックします。 指紋認証マネージャが起動します。

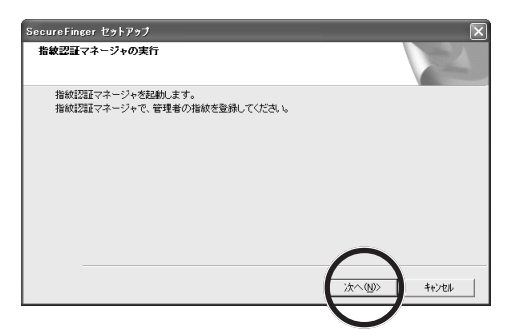

12 次の画面が表示されたら、「ID」と「名前」の欄を入力して、画 面上で登録したい指の先にある黄色の丸印をクリックします。ここで 登録するユーザーは「管理者」になります。

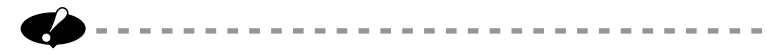

- ・IDは1~999999までの半角数字、名前は半角文字で12文字まで入 力できます。
- IDは指紋認証システムに指紋情報を登録する個人を識別する番号です。
   指紋情報を共有するシステム内では ID は同じでなければなりません。

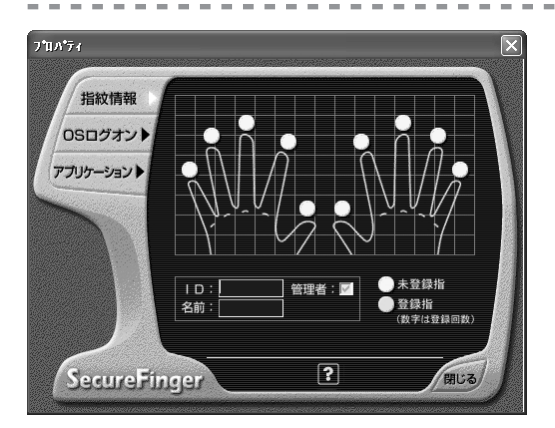

# 13 次の画面が表示されたら、画面の指示にしたがって登録する指を内蔵指紋センサで読みとります。

指紋の読みとりは3回おこないます。指紋を読みとるときは、必ず3回 とも同じ指を使用してください。指紋の読みとりに失敗した場合は、「品 質低下、xxx指をもう一度引いてください。」と表示されますので、もう 一度、指紋を読みとってください。

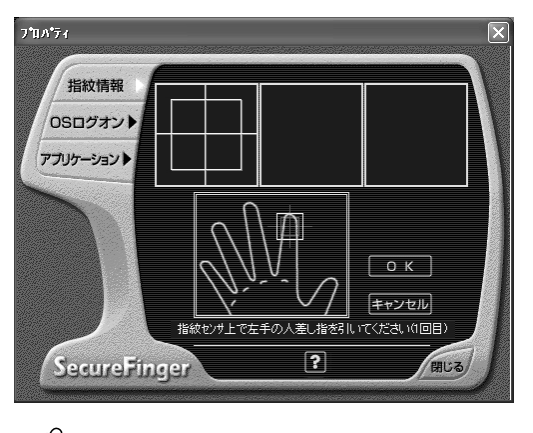

- ・指紋登録に失敗した場合、次の画面が表示されます。この画面が表示
   されたら「はい」をクリックし、「指紋の特性」(p.13)を参考に登録し
  - なおしてください。

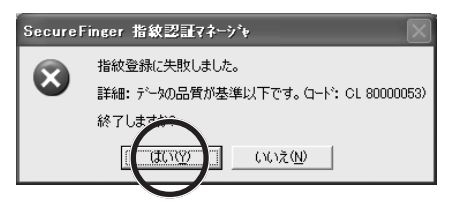

 ・指紋を読みとらないまましばらくすると、次の画面が表示されます。この画面が表示されたら「再試行」をクリックして、指紋を読みとってください。

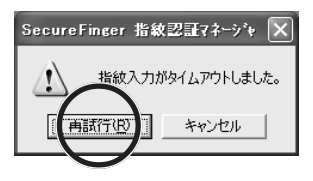

14 指紋の読みとりが3回成功すると、次の画面が表示されます。「OK」 をクリックします。

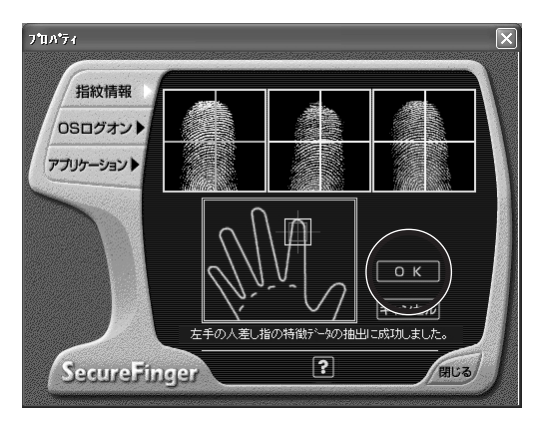

15 指紋の登録に成功すると、次の画面が表示されます。続けて2本目の指紋登録をおこなってください。登録方法は1本目と同じです。

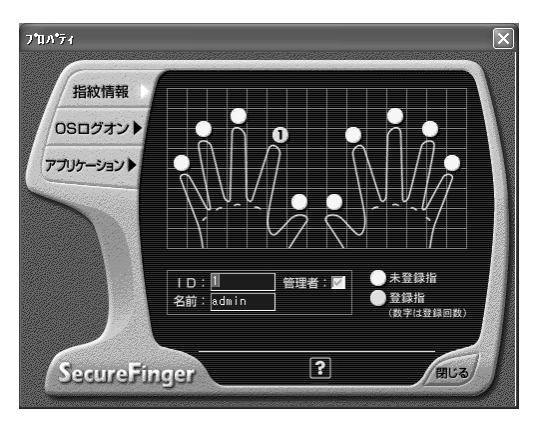

指のけがなどの原因で認証できなくなることを防止するために、2指目も 登録することをおすすめします。後から改めて登録することもできます。1 本の指につき3回まで追加登録できます。

手順9で「指紋認証ログオン」を選択しなかった場合は、「閉じる」を クリックして手順19に進んでください。 16 指紋登録が完了したら、「OSログオン」をクリックします。

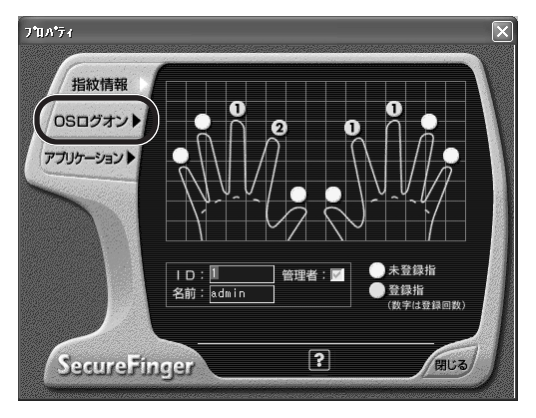

**17** 「ユーザー名」、「フルネーム」、「説明」、「パスワード」、「パス ワードの確認」を入力し、「ドメイン」、「グループ」を指定します。 ドメイン環境で使用中は、「ドメイン」、「グループ」を指定後、ドメインに ログオンしたときのユーザーアカウント名、ユーザーアカウントパスワードな どを入力してください。

ドメイン環境で使用していない場合は、Windows にログオンしたときの ユーザー名、パスワードを入力してください。

ユーザー名は20文字、パスワードは14文字まで入力できます。

| ንግሥታ     |             |                                   |                     |
|----------|-------------|-----------------------------------|---------------------|
| 指紋情報)    | 7-#-%       |                                   |                     |
| 0Sログオン   | フルネーム       |                                   |                     |
| アプリケーション | 説明<br>パスワード |                                   |                     |
|          | バスワードの確認    |                                   |                     |
|          | ドメイン        | ¥¥NECCOMPUTER*([<br>ブロート追加<br>削除・ | ト加) - 覧<br>風しないグループ |
| SecureF  | inger       | ?                                 | 閉じる                 |

•

- 「所属するグループ」で他のアカウント権限を選択することができます。
   この場合、「ドメイン」を指定してから、「所属するグループ」を指定してください。
- ・パスワードは必ず入力してください。

ドメインを変更した場合、「指定されたドメインの認証マシンを追加します か?」と表示されるので、追加する場合は「はい」を選んでください。 次に、ドメイン名と認証マシン名が表示され、確認画面が表示されます。 確認後、「OK」をクリックします。これで認証マシンの設定が追加され ます。

ここで登録したユーザーが「管理者」になります (グループはAdminstrators にしてください)。

「管理者」のみ、ユーザーの追加、削除、変更などが可能ですので、 管理者名、パスワードは大切に保管してください。

18 登録内容に誤りがないことを確認したら、「閉じる」をクリックします。

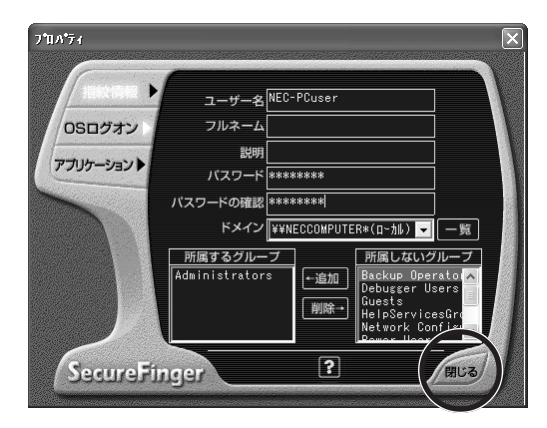

19 次の画面が表示されたら「はい」をクリックします。

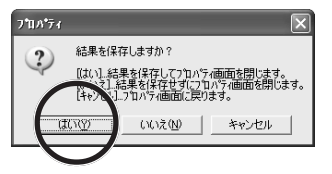

これでユーザーの登録は完了です。 手順9で「指紋認証ログオン」を選択しなかった場合は、手順21に進 んでください。

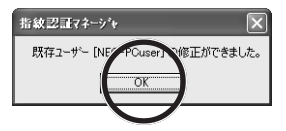

**21** 「はい、今すぐコンピュータを再起動します。」を選んで、「完了」 をクリックします。

| InstallShield Wizard |                                                                                      |
|----------------------|--------------------------------------------------------------------------------------|
|                      | InstallShield <b>ウィザードの完了</b><br>セットアップは、ひどコータへのNEC 指統認証ユーディリティのイノストールを<br>売了しました。   |
|                      | (□ [払、今すぐひどっ・短両起動します。)     (○ しいえ、後でひどっ・短両起動します。)     (売了) ホッパを切りたい、たり7ッ7を終了してください。) |
|                      | 〈尾ô(E) <b>完7</b> 4+>tti                                                              |

コンポーネントの選択で「指紋認証ログオン」を選択した場合は、再起 動後、キーボードの【Ctrl】+【Alt】+【Del】を1回押すと「指紋認 証ログオン」画面が表示されますので、セットアップ時に登録した指紋を 読みとってください。指紋照合に成功するとWindowsにログオンするこ とができます。

手順9で「オンラインヘルプ」のみを選択した場合は、インストールは完 了です。

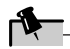

「指紋認証基本ユーティリティ」のセットアップ後に、さらにセットアップ(上書き)しないでください。再度セットアップする場合には、すでにセットアッ プされていないか必ず確認し、セットアップされている場合はアンインストー ルしてからおこなってください。

# 🗋 参照

アンインストールの方法→PART3の「「指紋認証基本ユーティリティ」をアンインストー ルする」(p.38)

# 指紋認証基本 ユーティリティの使い方

「指紋認証基本ユーティリティ」の基本的な使い方や、 指紋データの削除、アンインストールの方法を説明しています。

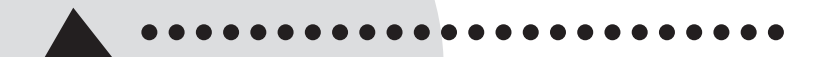

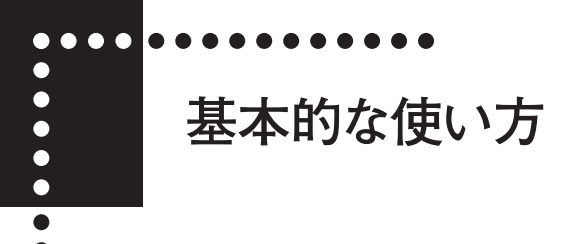

「指紋認証マネージャ」

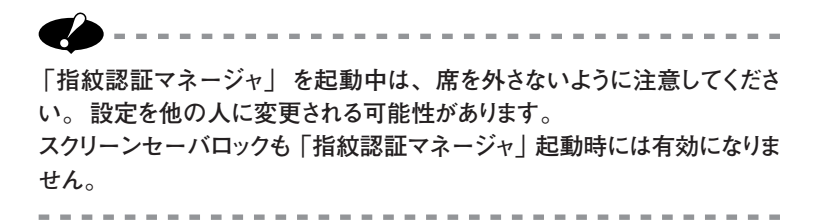

- 「スタート」-「すべてのプログラム」-「SecureFinger」-「指 紋認証マネージャ」をクリックします。
- 2 次の画面が表示されたら、登録されている指を読みとります。

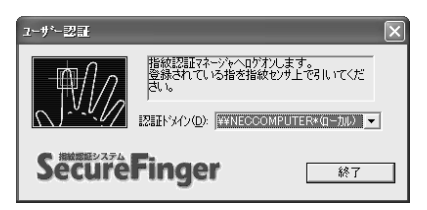

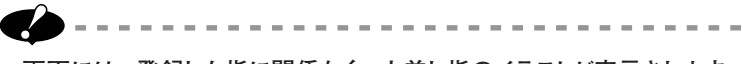

- ・ 画面には、登録した指に関係なく、人差し指のイラストが表示されます。 読みとりは、登録してある指でおこなってください。
- ・指紋を読みとらないまましばらくすると、「指紋入力がタイムアウトしました。」と表示され、指紋認証ができなくなります。その場合は、「再試行」をクリックして、指紋を読みとってください。

6 参照

指紋の読みとり方→PART2の「指紋の読みとり方」(p.11)

3 指紋認証されると、「指紋認証マネージャ」が起動します。

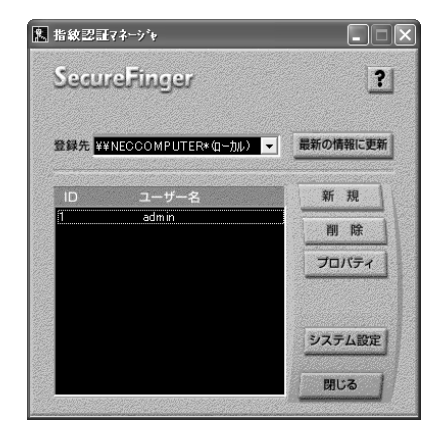

# 新しい指紋を登録する

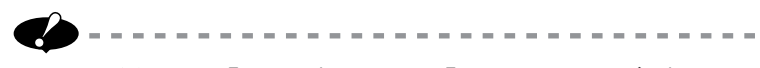

- ・指紋の登録には、「管理者」の指紋で「指紋認証マネージャ」を起動
   する必要があります。
- ・指紋の登録には、「コンピュータの管理者」のユーザーアカウントで Windows にログオンしている必要があります。
- ・指紋を登録する前に、「スタート」-「コントロールパネル」-「ユーザー アカウント」から、指紋を登録するユーザーアカウントを作成しておくこ とをおすすめします。また、Windowsのユーザーアカウントは、「指紋 認証マネージャ」から新規に作成することもできます。

# 6参照

ユーザーアカウントの作成方法→(LaVieの場合) ジントガートナビゲーター]-「パ ソコン使いこなし術]-「複数の人でパソコンを使う(マルチユーザー機能)」 (VersaProの場合) Windowsの「ヘルプとサポートセンター」

**1**「コンピュータの管理者」のユーザーアカウントで、Windowsにロ グオンします。

- 2 「管理者」の指紋で「指紋認証マネージャ」を起動します。
- 3 「新規」をクリックします。

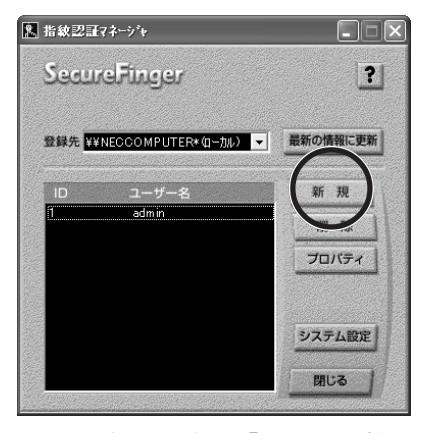

ここから後の手順は、「セットアップをする」の手順12 (p.18) ~手順20 (p.23) と同じです。ただし、「OSログオン」の設定は、指紋を登録するユーザーアカウントの設定にしてください。

# パスワードを変更する

Windowsのログオンパスワードの変更方法を説明します。

•

パスワードの変更は、必ずここで説明した方法でおこなってください。他の 方法(「コントロールパネル」の「ユーザーアカウント」 など) でパスワー ドを変更すると、指紋認証によるログオンができなくなります。

パスワードを変更して、指紋認証によるログオンができなくなったときは、パ スワードで Windows にログオンし、「「指紋認証マネージャ」でパスワー ドを変更する」(p.29)の手順でパスワードを設定しなおしてください。

# 🚺 参照

パスワードでWindowsにログオンする→付録の「困ったときの対処法」-「Windows のログオンができない。スクリーンセーバのロック解除ができない。」(p.45) 「指紋認証マネージャ」でパスワードを変更する

- 「コンピュータの管理者」のユーザーアカウントで、Windowsにロ グオンします。
- 2 「指紋認証マネージャ」を起動します。

**3** パスワードを変更するユーザーを選び、「プロパティ」をクリックします。

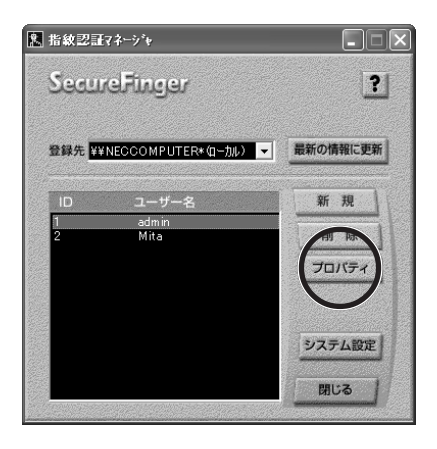

「管理者」は、すべてのユーザーのパスワードを変更できます。「一般利用者」は、自分のパスワードのみ変更できます。

**4**「OS ログオン」をクリックします。

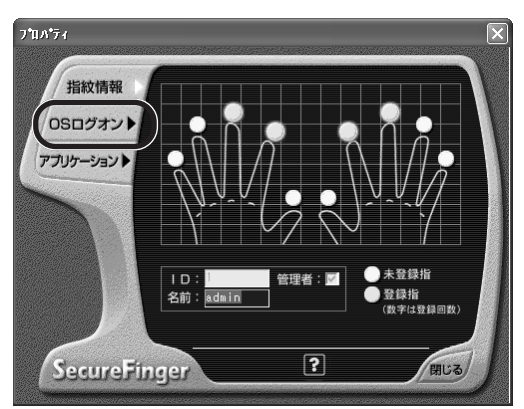

# 5 「パスワード」「パスワードの確認」欄に新しいパスワードを入力 します。

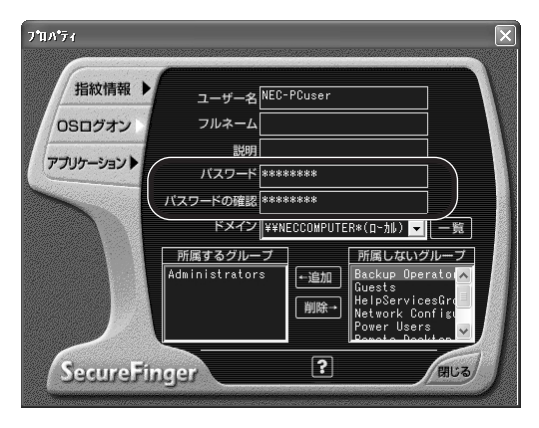

パスワードは、半角文字で14文字以下にしてください。15文字以上にすると、指紋認証による Windows へのログオンができなくなります。

# N.

「パスワード」「パスワードの確認」欄は、文字数からパスワードを類推 できないように、パスワードの文字数に関係なく14個の\*が表示されてい ます。

# 6 「閉じる」 をクリックします。

「結果を保存しますか?」と表示されるので「はい」をクリックします。

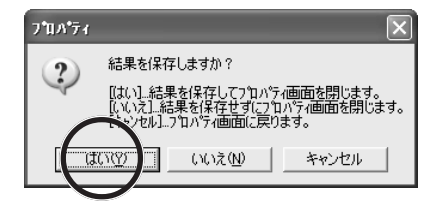

7 「OK」 をクリックします。

\_

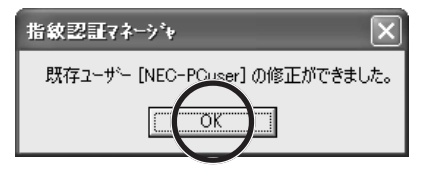

これでパスワードの変更ができました。

「指紋認証マネージャ」を起動せずにパスワードを変更する

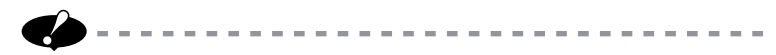

- この方法でパスワードを変更できるのは、指紋認証でWindowsにログ オンした場合のみです。パスワードを使ってWindowsにログオンしたと きにこの方法でパスワードを変更すると、指紋認証によるログオンができ なくなります。
- この方法でパスワードを変更するには、あらかじめ「管理者」が「指紋 認証マネージャ」の「システム設定」-「ログオン」の「セキュリティ 画面の設定」で「ユーザにパスワード変更を許可する」をチェックして おく必要があります。ご購入時の設定では、この項目はチェックされてい ません。

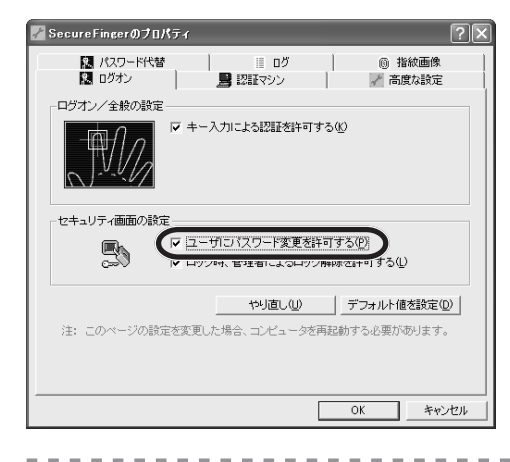

┃ 指紋認証で、Windows にログオンします。

# **2** キーボードの【Ctrl】+【Alt】+【Del】を同時に押します。

「Windowsのセキュリティ」の画面が表示されます。

# 3 「パスワードの変更」をクリックします。

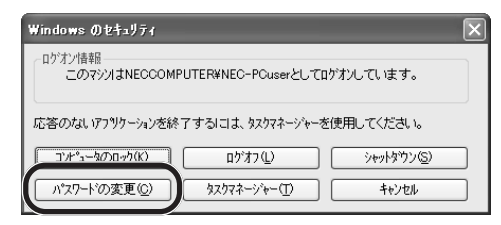

4 「古いパスワード」「新しいパスワード」「新しいパスワードの確認 入力」欄にそれぞれパスワードを入力し、「OK」をクリックします。

「パスワードは変更されました。」と表示されたら「OK」をクリックします。

| パスワードの変更                        | ×          |
|---------------------------------|------------|
| ユーザー名(U)<br>ドメイン(D)             | NEC-PCuser |
| 古いパスワート(①)                      | *****      |
| 新しいパスワード(N)<br>新しいパスワードの確認入力(^) | *********  |
| [ ок                            | ]          |
|                                 |            |

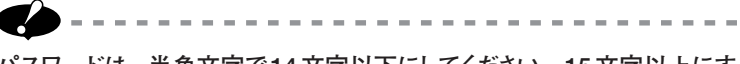

パスワードは、半角文字で14文字以下にしてください。15文字以上にすると、指紋認証による Windows へのログオンができなくなります。

# 5 「完了」をクリックします。

「Windowsのセキュリティ」画面に戻るので「キャンセル」をクリックします。

これでパスワードの変更ができました。

# <u>オンラインマニュアル</u>を見る

「指紋認証基本ユーティリティ」の詳しい使い方や設定については、オ ンラインマニュアルに記載されています。

- 「スタート」-「すべてのプログラム」-「SecureFinger」-「指 紋認証基本ユーティリティオンラインマニュアル」をクリックします。
- 2 オンラインマニュアルが表示されます。

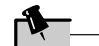

- ・指紋認証マネージャの各画面で、??をクリックしても、オンラインマニュアルを表示できます。
- ・セットアップ時にコンポーネントの「オンラインヘルプ」を指定していない 場合は、インストールされません。この場合、添付の「内蔵指紋センサ (ライン型) セットアップ」CD-ROMをパソコンにセットし、エクスプロー ラなどで「¥UTILITY¥HELP」フォルダ内の、「HELP\_INDEX.html」を ダブルクリックしてください。お使いのブラウザが起動し、オンラインマニュ アルを表示できます。

### アプリケーションや Web のパスワードを代替する

「指紋認証基本ユーティリティ」の「パスワード代替システム」では、 Outlookやダイヤルアップ、Webサイトなどで必要なIDやパスワードの入 力を指紋で代替できます。

※アプリケーションやWebページによっては、指紋認証によるパスワード代替に対応してい ない場合があります。詳しくは、オンラインマニュアルの「操作」-「パスワード代替シ ステム」の「動作確認済アプリケーション」、「Webページ制限事項」をご覧ください。

| パスワード代替情報 |                                 |  |
|-----------|---------------------------------|--|
| ID        | 1                               |  |
| 名前        | admin                           |  |
| OSアカウント   | NEC-PCuser                      |  |
| ドメイン      | NECCOMPUTER                     |  |
| 汎用フィールド   |                                 |  |
| 汎用バスワード   |                                 |  |
| ボタン       | ((未設定))                         |  |
| OK        | キャンセル                           |  |
|           | Copyright © 2005 NEC Soft, Ltd. |  |

| パスワード代替設定            | するWebページを一                                | 虹の中から潮沢   | するか、または、 | JRL 老直接入力。 | LT() |
|----------------------|-------------------------------------------|-----------|----------|------------|------|
| http://www.biglidia. | nejy/indec-gc3/ini                        |           |          |            | _    |
| 現在表示中のWeb            | //ジー覧                                     |           |          |            |      |
| http://              | rect golpersonal/<br>baglida.ca.goledes i | Inmahriel |          |            | _    |
| http://              | talita do está como hito                  | -         |          |            |      |
|                      |                                           |           |          |            |      |

アプリケーションのパスワード代替

参昭

web のパスワード代替

「パスワード代替システム」について→「オンラインマニュアル」の「操作」-「パスワード代替システム」
基本的な使い方 | 33

•

# 登録した指紋データを削除する

指紋データを削除する

登録した指紋データを個別に削除できます。

┨「指紋認証マネージャ」を起動します。

★ おおおいて、「「「「「」」」」」」」」」を記載して、「一般利用者」本人のみです。どちらかのユーザーの指紋で「指紋認証マネージャ」を記載してください。

**2** 指紋データを削除したいユーザーを選んで「プロパティ」をクリックします。

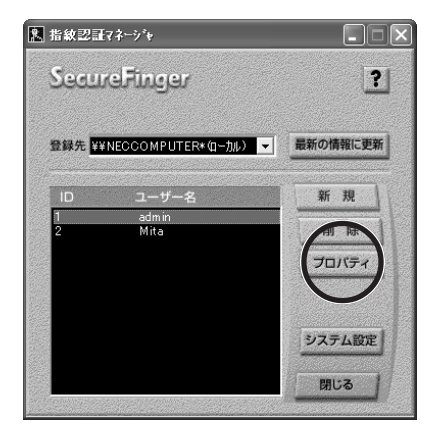

3 指紋データを削除したい指の先にある青い丸印をクリックします。

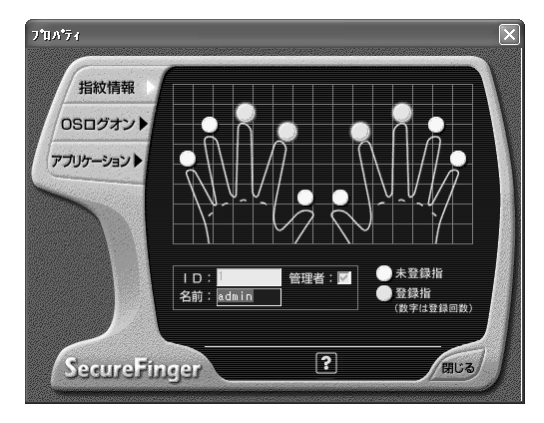

4 「削除」をクリックします。

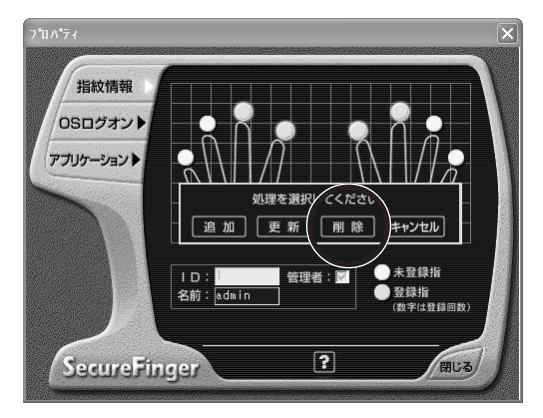

5 「閉じる」 をクリックし、表示される画面で「はい」 をクリックします。

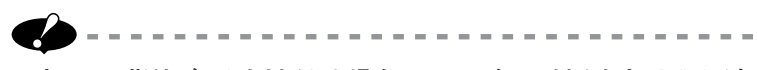

- ・すべての指紋データを削除した場合は、ユーザーの削除をする画面が表示されます。必要に応じて、ユーザーの削除をおこなってください。
- 「指紋認証マネージャ」を起動したユーザーを削除することはできません。

3 指紋認証基本ユーティリティの使い方

# ユーザーを削除する

指紋認証が必要なくなったユーザーについて、登録したデータをすべて 削除できます。

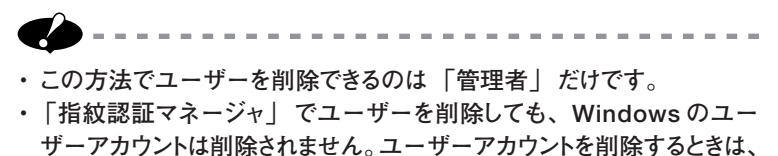

後から削除してください。 ・「指紋認証マネージャ」を起動したユーザーを削除することはできませ

# 6 参照

 $h_{\circ}$ 

ユーザーアカウントの削除→Windowsの「ヘルプとサポートセンター」

- ┃「管理者」の指紋で「指紋認証マネージャ」を起動します。
- 2 削除するユーザーを選んで「削除」をクリックします。

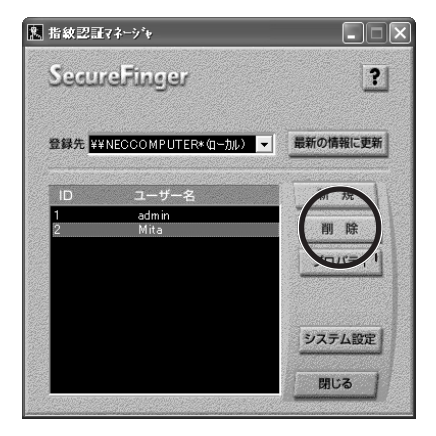

**3**「はい」をクリックします。

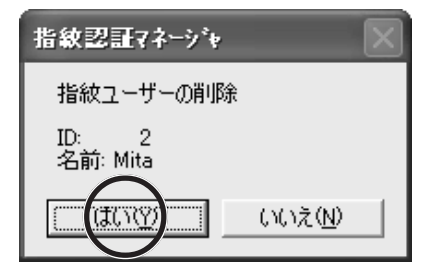

これでユーザーの削除ができました。

. . . . . . . . . . .

•

•

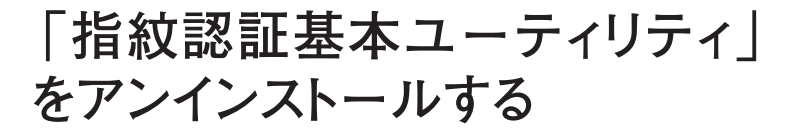

「指紋認証基本ユーティリティ」をパソコンからアンインストールする場合 は、次の手順でおこないます。

「指紋認証基本ユーティリティ」をアンインストールするには、「コンピュータの管理者」のユーザーアカウントでWindowsにログオンしている必要があります。

- 「コンピュータの管理者」のユーザーアカウントで、Windowsにロ グオンします。
- 2「スタート」-「コントロールパネル」をクリックします。
- 3 「プログラムの追加と削除」をクリックします。

4 次の画面が表示されたら、「NEC 指紋認証ユーティリティ」をクリックします。

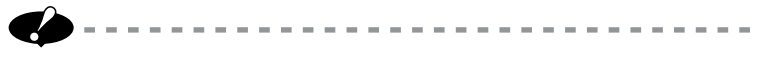

- アンインストール時にフォルダおよびプログラムフォルダが残る場合があり ます。その場合には個別に削除してください。
- アンインストール中に「共有ファイルを削除しますか?」などの画面が表示された場合は、「すべていいえ」や「すべて残す」などを選んでファイルを削除しないようにしてください。
- アンインストール中に「読み取り専用ファイルを検出」画面が表示された場合は、「はい」をクリックしてください。

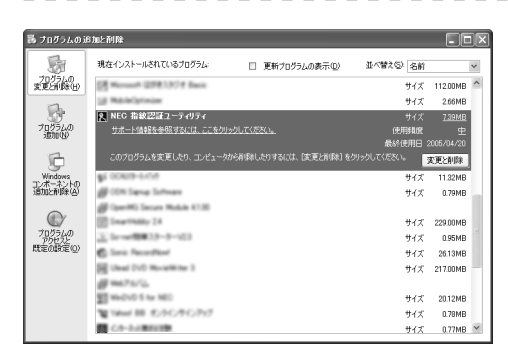

5 「変更と削除」をクリックします。 削除画面が表示されます。 画面の指示にしたがって、アンインストールしてください。 アンインストール後、再起動のメッセージが表示された場合は、パソコン を再起動してください。 Windowsが起動し、パスワード入力によるログオンに戻ります。

# 付 録

ここでは、お手入れのしかた、困ったときの対処法、 主な仕様について説明します。

# ] • • • • • • • • • • •

\_ \_ \_ \_ \_ \_ \_ \_ \_ \_ \_

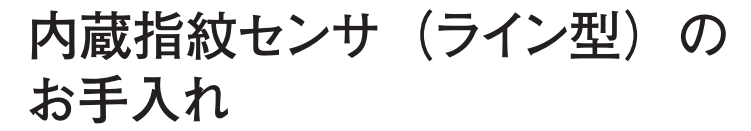

内蔵指紋センサのお手入れのしかたについて説明します。

センサは直接指で触れるため、指の汚れが付着します。常にセンサをきれいにして、ご使用ください。

センサをやわらかい素材の乾いたきれいな布で軽く汚れを拭きとって ください。

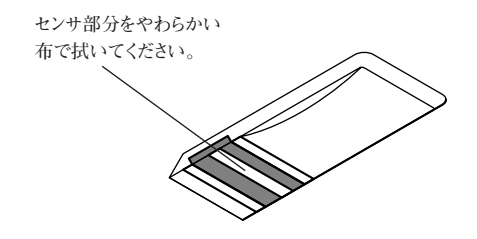

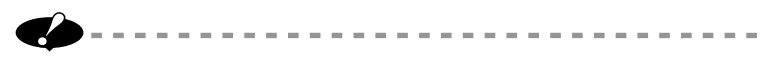

- お手入れはシンナー、ベンジンなどの揮発性の有機溶剤や有機溶剤を含む化学ぞうきんは、使用しないでください。
- ・ボールペンなど先の尖ったものを使用しないでください。

•

# 困ったときの対処法

本製品を使用してトラブルが発生したり、故障と思われる症状が起き たら、まず、ここを参考にチェックしてみてください。 もし、この項目 にないような症状が起こったり、記載されている対策をおこなっても 改善されない場合は、NEC にご相談ください。

お問い合わせの際は、ご使用の機器名称、故障時の詳しい状況、 現在の状況をお知らせください。

NECのお問い合わせ先については、添付の『121ware ガイドブック』(LaVie の場合)、または『保証規定&修理に関するご案内』 (VersaPro の場合)をご覧ください。

Q 指紋登録ができない。

▲ 次の原因が考えられます。原因別に適切な対処をおこなってください。

| 原因            | 対処法                                              |
|---------------|--------------------------------------------------|
| 指の動かし方が正しくない。 | PART2の「正しい指の動かし方の例」(p.11)を<br>参考に再度登録をおこなってください。 |
| 指紋の特徴が少ない。    | 異なる指に変更し、登録をおこなってください。                           |

- **Q** パスワード代替で認証できない。
- ▲ 指紋入力を要求される画面で、「キャンセル」をクリックすると、パスワード入力で認証できます。ただし、指紋認証マネージャのシステム設定で、パスワード代替の「キャンセルボタンを使用しない」をチェックしている場合は、キャンセルできません。
- ▲ アプリケーションやWebページによっては、指紋認証によるパスワード代替に対応していない場合があります。詳しくは、オンラインマニュアルの「操作」-「パスワード代替システム」の「動作確認済アプリケーション」、「Webページ制限事項」をご覧ください。
- **Q** スクリーンセーバロックが正常に動作しない。
- A 他のスクリーンセーバに変更してください。

### 内蔵指紋センサ(ライン型)のお手入れ/困ったときの対処法 43

付録

# **Q** 照合でエラーとなる。

A 次の原因が考えられます。原因別に適切な対処をおこなってください。

| 原因                    | 対処法                                                         |
|-----------------------|-------------------------------------------------------------|
| 指紋センサに汗、汚れが付い<br>ている。 | 指紋センサを、付録の「内蔵指紋センサ(ライン<br>型)のお手入れ」(p.42)を参考にきれいにして<br>ください。 |
| 指の動かし方が正しくない。         | PART2の「正しい指の動かし方の例」(p.11)を<br>参考に正しく指を動かしてください。             |

Q 認証がスムーズにいかない。 照合結果にムラがある。

▲ 指紋に個人差があるように、指の大きさや形にも個人差があります。また、温度や湿度、体調によって、指の皮膚の状態が微妙に変化してしまい、そのために照合がうまくいかない場合があります。

次のチェックを参考に、ご自分の指先の特徴や状態を確認し、適切な対処 方法をお試しください。

指先の特徴、状態の違いなどによる照合時のムラが改善し、認証が失敗する、認証まで時間がかかるなどの問題が解決する場合があります。

### I. 指先の状態による傾向と対処法のチェック

- i. カサカサで乾燥気味の指先の場合 センサ面に指を強めに押しあててください。指に軽く息を吹きかけ適度な湿り気を 与えることで効果がある場合があります。指先の角質化の防止にハンドクリーム のご使用をおすすめします。
- ii. 手や指先に汗をかきやすい、湿った指先の場合 指先の汗をハンカチなどで拭き取ってください。指をセンサ面にあてる際、少し軽 めに指を乗せることによって改善される場合があります。
- iii.指先の皮膚が荒れている場合 他の指で再登録することをおすすめします。ハンドクリームなどのご使用をおすす めします。
- iv.皮膚炎にかかっている場合 他の健康な指で再登録するか、治癒するまでパスワードでのご利用をお考えくだ さい。
- v. 指先にシワが多い場合 指の中央部に太いシワがあると照合がうまくいかない場合があります。他の指で 再登録することをおすすめします。

- Ⅱ. 使用感からの照合の傾向と対処法のチェック
  - i. 午前中の照合で認証できない場合が多い 起きてまもなくは新陳代謝が低下している場合や、皮膚の脂が洗剤などで流され て乾燥状態になっている事があります。 指先に軽く息を吹きかけ適度な湿り気を与えることで、改善できる場合があります。 また、ハンドクリームなどのご使用をおすすめします。
  - ii. 一回で認証できるときと連続で認証できないときとムラがある センサ面への指の動かし方を確認してください(p.11)。 指をセンサ面にあてる強さにムラがあるかもしれません。ご自分のベストな強さを 見極める必要があります。
  - iii.認証できない場合が多い 「I.指先の状態による傾向と対処法のチェック」を参考に、再度、登録をやりなおして、改善するか試してください。
- **Q** Windowsのログオンができない。 スクリーンセーバのロック解除ができない。
- ▲ キーボードの【Ctrl】+【Alt】+【K】を同時に押すと、通常のパスワード入力でログオンできます。 この場合、指紋認証によるログオン画面がアクティブになっていることを確認してから、キーボード操作をおこなってください。しかし、セキュリティレベルを上げるために、「指紋認証マネージャ」の「システム設定」で、キー入力による操作を無効に設定することをおすすめします。Windowsのログオン時にキーボードの【Ctrl】+【Alt】+【K】によるパスワード入力でログオンすると、スクリーンセーバのロック解除も「パスワード入力」になります。
- Q パスワード期限切れ前メッセージが表示された後、指紋認証による Windowsのログオンができない。
- ▲ パスワード期限切れ前メッセージ(「ログオンメッセージ:ユーザのパスワードは、あとxx日で有効期限が切れます。パスワードを変更しますか?[はい][いいえ]])で、「はい」を選択してパスワードを変更した場合、次回から指紋認証でWindowsのログオンができなくなります。この場合、PART3の「「指紋認証マネージャ」でパスワードを変更する」(p.29)の手順でパスワードを変更しなおしてください。
- Q 指紋認証マネージャのOSログオン画面で、グループが追加されない。
- ▲ グループ追加後にドメインを選択すると、グループがデフォルトに戻ります。ドメ インの設定をおこなってから、グループの設定をおこなってください。

付

緑

|   | ・・・・・・・・・<br>主な仕様 | ••                                                                                                  |
|---|-------------------|----------------------------------------------------------------------------------------------------|
| • | ■スキャナタイプ<br>■動作環境 | 光学式(指内散乱光直接読取方式)                                                                                    |
|   | OS                | Microsoft <sup>®</sup> Windows <sup>®</sup> XP Professional<br>operating system 日本語版 Service Pack 2 |

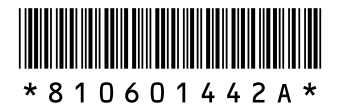

初版 2005年6月 NEC 853-810601-442-A Printed in Japan

©NEC Corporation, NEC Personal Products, Ltd. 2005 日本電気株式会社、NECパーソナルプロダクツ株式会社の許可なく複製、改変などを行うことはできません。 NECパーソナルプロダクツ株式会社 〒141-0032 東京都品川区大崎一丁目11-1(ゲートシティ大崎 ウエストタワー) このマニュアルは再生紙(古紙率100%)を使用しています。